### **IMPORTATION DES DONNEES DE ANGE vers BE1D**

#### 1. Export des données depuis ANGE :

Se connecter à ANGE.

Cliquer sur le bouton "export Be1d" puis sur "test de cohérence"

| Accueil : Etablissement   |                                                                                                    |
|---------------------------|----------------------------------------------------------------------------------------------------|
| Etablissements Années Obs | ervatoire Etablissement Divisions & Moyens horaires Enseignants Elève Export vers Be1D Flash Validation             |
|                           | Année : 2014 - 2015                                                                                                 |
| Export Be1D               |                                                                                                    |
| test de coherence         | De nombreux contrôles sont effectués durant ce test, plusieurs minutes sont nécessaires pour afficher les résultats |
|                           |                                                                                                    |
| Division Effectif         |                                                                                                    |
| Total                     |                                                                                                    |

Le fichier à télécharger "RNEecole.zip" apparaît sauf si des erreurs dans votre base de données subsistent. Faire un clic droit dessus, puis "enregistrer sous" pour récupérer ce fichier sur votre ordinateur.

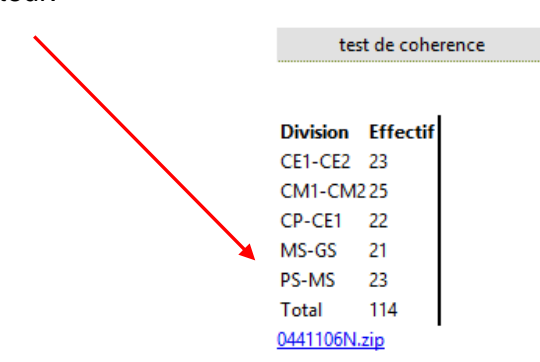

<u>Remarque</u> : Si une liste de noms apparait avec un bouton "modifier" veuillez prendre le temps de corriger les erreurs indiquées.

## **IMPORTATION DES DONNEES DE ANGE vers BE1D**

2. Import des données dans B1D : Importer le fichier "RNEecole.zip" obtenu lors de l'export depuis Be1d.

Se connecter avec votre clé OTP sur l'application "base élèves" :

#### https://si1d.ac-nantes.fr/arena

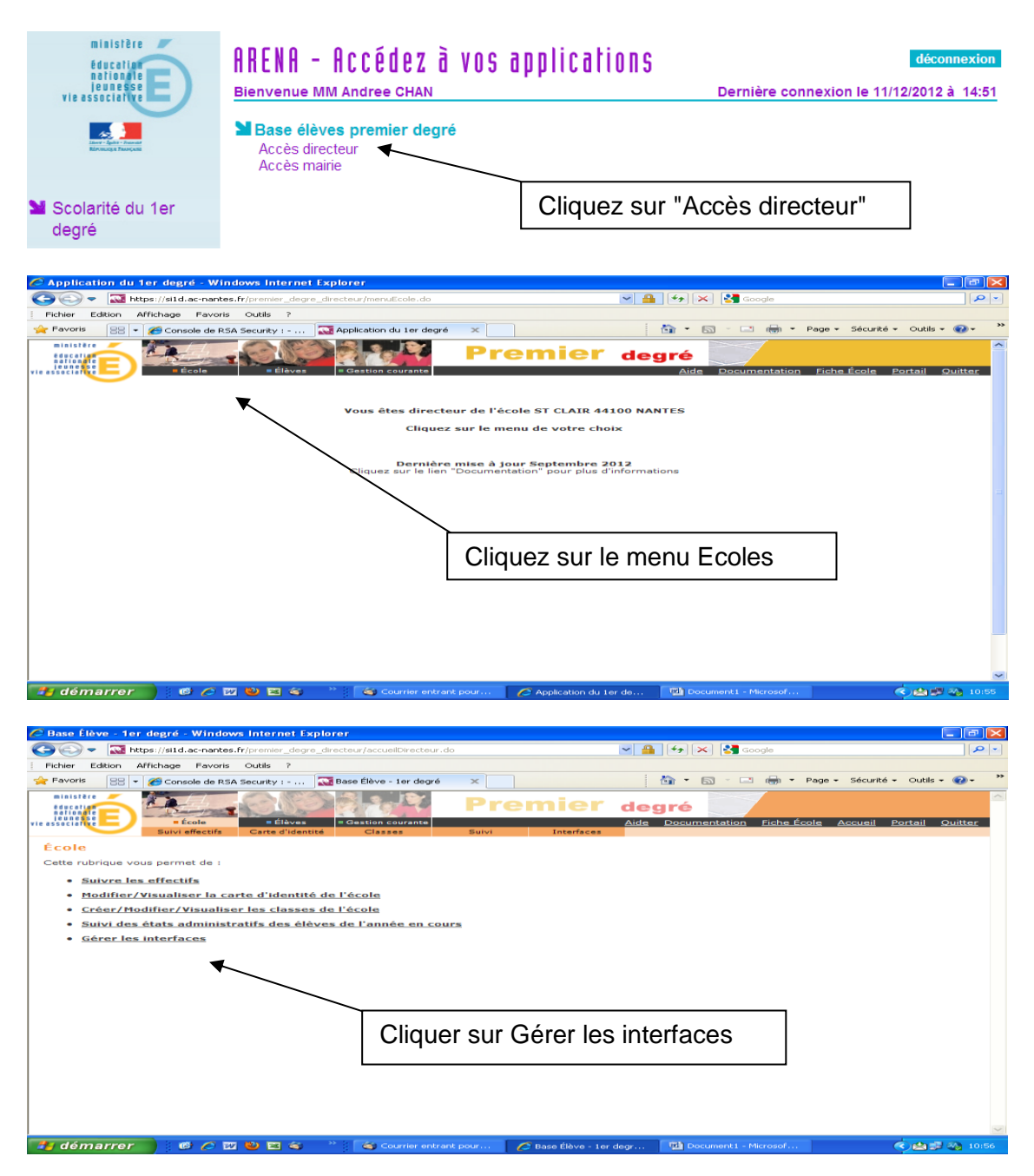

# **IMPORTATION DES DONNEES DE ANGE vers BE1D**

| Base Élève - 1er degré - Windows Internet Explorer                                                                                  |                                                                         |
|----------------------------------------------------------------------------------------------------|-------------------------------------------------------------------------|
| 🔿 💿 🗢  🔯 https://sild.ac-nantes.fr/premier_degre_directeur/menuEcole.dc                                                             | o 🖌 🔒 🔂 🗶 🚱 Google 🖉 🖉                                                  |
| Fichier Edition Affichage Favoris Outils ?                                                                                          |                                                                         |
| Favoris 😬 🔹 🌾 Console de RSA Security : 🔂 Base Élève - 1er dec                                                                      | gré 🗙 👘 * 🔂 - 🖃 right * Page * Sécurité * Outils * 🌒 *                  |
|                                                                                                    | Premier degré<br>Aide Documentation Fiche École Accueil Portail Quitter |
| Gestion des interfaces                                                                                                    |                                                                         |
| <ul> <li>Obtenir les nomenclatures<br/>Obtenir les nomenclatures de Base Elèves Premier Degré pour</li> </ul>                       | les intégrer dans le logiciel directeur                                 |
| <ul> <li>Effectuer un import pour le constat de rentrée<br/>Importation de données externes depuis un logiciel directeur</li> </ul> |                                                                         |
| <u>Consulter les comptes rendus</u> Consultation de comptes rendus suite à missort de constat du                                    | e rentrée                                                               |
|                                                                                                    |                                                                         |
|                                                                                                    |                                                                         |
|                                                                                                    |                                                                         |
|                                                                                                    |                                                                         |
| Г                                                                                                    |                                                                         |
|                                                                                                    | Cliquer sur Effectuer un import pour le                                 |
|                                                                                                    |                                                                         |
|                                                                                                    | constat de rentrée                                                      |
|                                                                                                    |                                                                         |
|                                                                                                    |                                                                         |
|                                                                                                    |                                                                         |
| 🛂 démarrer 🌓 🐵 🖉 🕲 🖾 🏐 🦈 🦢 Courrier er                                                                                              | ntrant pour 🖉 Base Élève - 1er degr 🖤 Document 1 - Microsof 🔍 🖄 🍛 10:57 |
|                                                                                                    |                                                                         |
| Base Élève - 1er degré - Windows Internet Explorer                                                                                  |                                                                         |
| 🗩 🕞 🗢  🏧 https://siid.ac-nantes.fr/premier_degre_directeur/menuInter                                                                | rfaces.do 🛛 🖌 🖌 🔀 Google 🖉 🖉                                            |
| Fichier Edition Affichage Favoris Outils ?                                                                                          |                                                                         |
| 🟲 Favoris 🛛 🖶 👻 🏈 Console de RSA Security : 🛛 🏧 Base Élève - 1er                                                                    | degré 🗙 🔄 👘 🔨 🔂 🐨 🖾 👘 🔻 Page 🗸 Sécurité 🗸 Outils 🗸 🚱 🗸 🏅                |
|                                                                                                    | Premier degré                                                           |
| eunesse = Gestion coura                                                                                                    | ante Aide Documentation Fiche École Accueil Portail Quitter             |
| Suivi effectifs Carte d'identité Classes                                                                                            | Suivi Interfaces                                                        |
| Importation pour le constat de rentree                                                                                              |                                                                         |
| Tour                                                                                                    | ortation alabala da dannéas autornas                                    |
| Indiquestici le chemin eù ce traver l'archive ar i                                                                                  |                                                                         |
| indiquer ici le chemin ou se trouve i archive contenant le                                                                          | s numers a importer                                                     |
| Archive des fichiers (.zip)                                                                                                    | Parcourir *                                                             |
|                                                                                                    | ×                                                                       |
|                                                                                                    | Valider Annuler                                                         |
|                                                                                                    |                                                                         |
|                                                                                                    | BOUCH : AINDER                                                          |
|                                                                                                    |                                                                         |
|                                                                                                    |                                                                         |
|                                                                                                    |                                                                         |
| Cliquer sur Parcourir.                                                                                                    |                                                                         |
| - Cálastiannar la fishiar "DNC                                                                                                    | a cala min" anna diatrá préaé dampant at aliment aur Orre               |
| <ul> <li>Selectionner le fichier "RINE(</li> </ul>                                                                                  | ecole.zip enregistre precedemment et cilquer sur Ouv                    |
|                                                                                                    |                                                                         |
| <ul> <li>Giquer sur valider.</li> </ul>                                                                                             |                                                                         |
| -                                                                                                    |                                                                         |
|                                                                                                    |                                                                         |

#### Remarque :

Une fois la procédure terminée, la consultation de la base élèves n'est effective qu'après un délai de 24 à 48 h.

Se connecter à nouveau 2 ou 3 jours plus tard pour vérifier que l'import s'est bien passé.

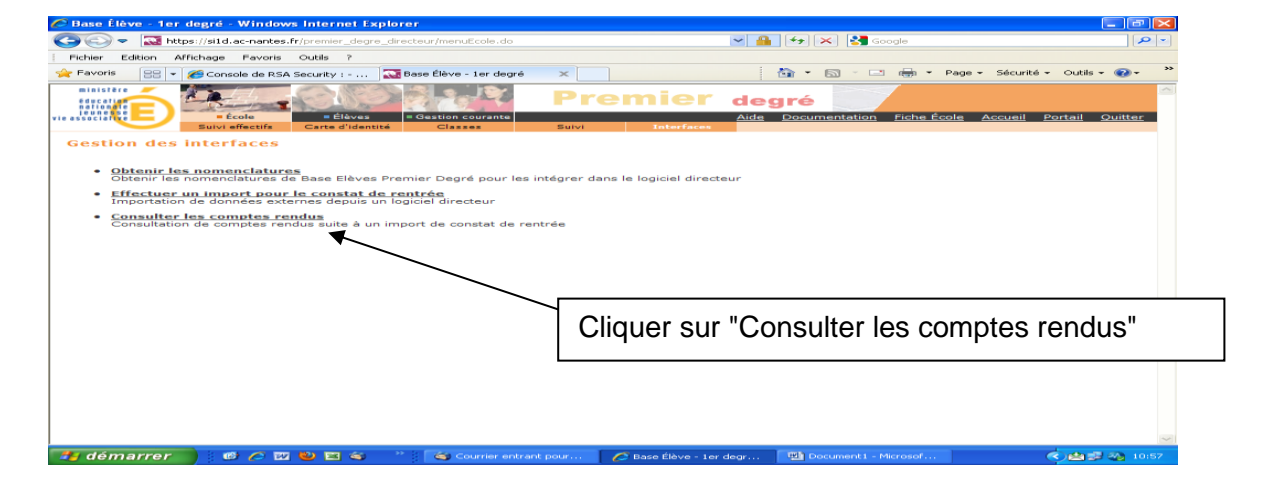